# 出願手続(WEB 出願)

#### 利用可能期間

〇2019年11月9日(土)より入力可能(受験生新規登録)です。
〇帰国生入試【第1回12月】は2019年11月15日(木)9時より、
帰国生入試【第2回1月】は2019年12月9日(月)9時より、
一般生入試は2020年1月8日(水)9時より、Web出願できます。

### <u>利用環境</u>

WEB 接続できるパソコン・スマートフォン・タブレット端末及びプリンタ ※WEB 環境が整わない場合は本学園にてお申込みすることができます。

その際は出願期間(日曜日を除く)の9時~16時の間にお越しください。

## <u>手続き</u>

1、受験生新規登録

①受験生新規登録ボタンをクリック

- ②受験生名・生年月日・メールアドレス・ID・パスワードを入力
- ③登録ボタンをクリック
- ④仮登録され、メールが届く。そこに記載の URL に1時間以内にアクセス
- \*「@atonement.ed.jp」からのメールが受信できるようドメイン指定解除してください。 ⑤受験生登録完了
- 2 、申込画面の入力
  - ①画面の指示に従い、出願する試験種別など、各項目を入力
  - ②決済方法を選択
  - ③通知表のコピーをアップロード
  - \*1ページにつき2MB未満の JPEG 形式のファイルをご用意ください。
  - ④確認ボタンをクリック
  - ⑤面接予約
  - ⑥登録ボタンをクリック \*登録完了メールが届きます。
- 3、クレジットカード支払い、またはコンビニで支払い
  - \*クレジトカード: JCB、AMEX、Diners、VISA、Master
  - \*コンビニ:セブン-イレブン、ファミリーマート、ローソン,ミニストップ、
     サークルドサンクス,セイコーマート,ペイジー、デイリーヤマザキ
     (ペイジー対応 ATM にて支払いも可能)
- 4、受験票のダウンロード
  - \*登録完了メールに記載の URL よりダウンロードできます。
  - \*ダウンロードの際に、受験生の顔写真のデータをアップロードします。
  - \* 顔写真のデータは 2 MB 未満の JPEG 形式のファイルをご用意ください。
    - (出願3か月以内に撮影したもの、上半身、正面、脱帽の写真/背景は無地)
- 5、試験当日に受験票をご持参ください。

# ◎マイページ登録

# <mark>登録1−①</mark>

ID:

以下の画面より新規登録のボタンを押して、下のマイページ登録の1-②をおこなってください。

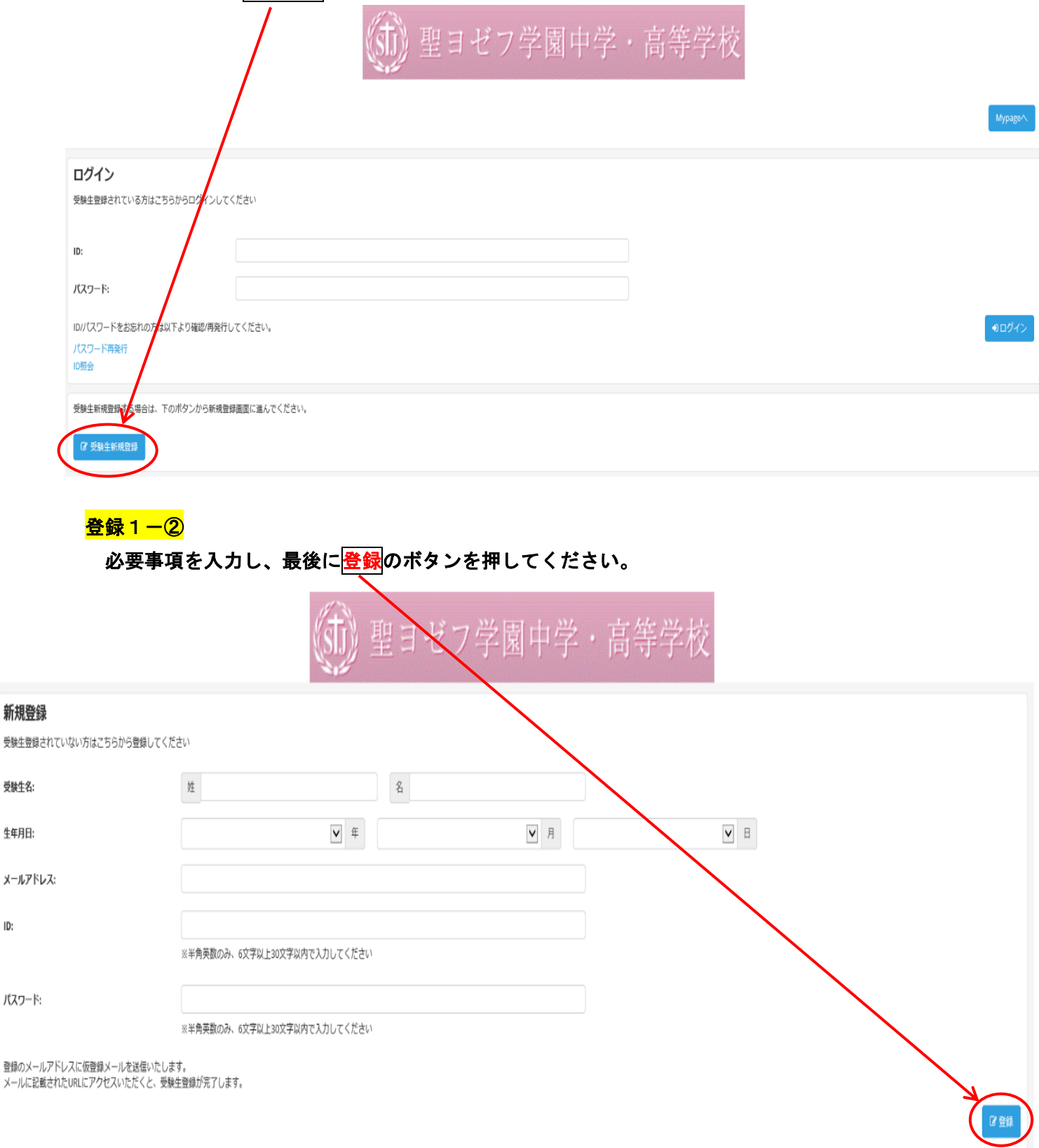

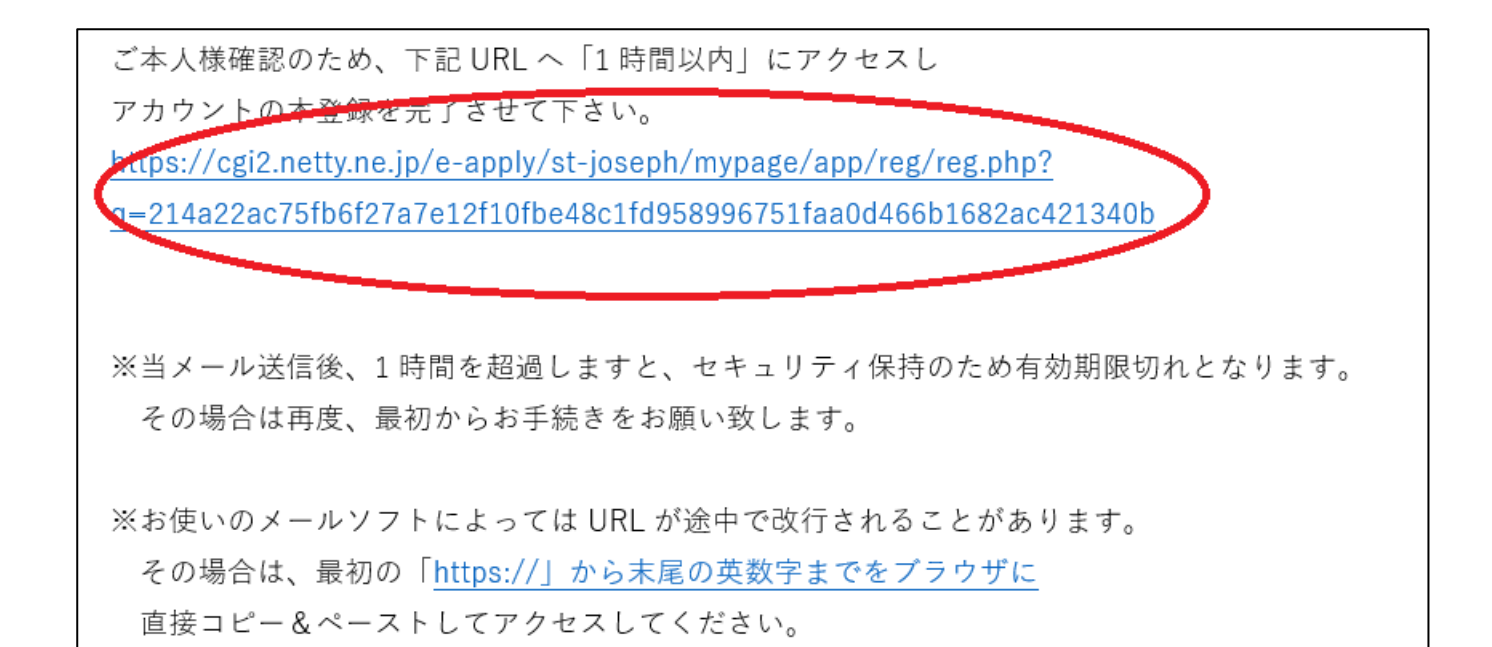

# 次のような返信メールが来て本登録となります。以降はID・パスワードでログインできます。

聖ヨゼフ学園中学校です。 受験生登録を完了しました。 マイページURL: https://cgi2.netty.ne.jp/e-apply/st-joseph/mypage/app/

# ◎願書出願と受験票印刷

<mark>出願2一①</mark>

| ホー                                        | -ムページのWEB出願ページより下の画面に入ります。 <mark>ID・パスワード</mark> を入力して <mark>ログイン</mark> |          |
|-------------------------------------------|--------------------------------------------------------------------------|----------|
| してく                                       | ください。                                                                    |          |
|                                           | (動) 聖ヨゼフ学園中学・高等学校                                                        |          |
|                                           |                                                                          | Мурадеへ  |
| <ul> <li>ログイン</li> <li>受験生登録され</li> </ul> | れている方はごちらからログインしてください                                                    |          |
| ID:                                       |                                                                          | <b>1</b> |
| バスワード:<br>ID//(スワード                       | をお忘れの方は以下より確認/再発行してください。                                                 | 00%72    |
| ID照会                                      | など<br>様する場合は、下のボタンから新規登録画面に進んでください。                                      |          |
| C 受験生新                                    | ·械型算                                                                     |          |

# <mark>出願2一②</mark>

| 注意事項に留意して、み<br>をお選びください。                                                                | <b>したください。面接は「</b>                                                         | 通常面接」                              | か「 <mark>自己アピール面接</mark> 」のどちらか                                                                           |
|-----------------------------------------------------------------------------------------|----------------------------------------------------------------------------|------------------------------------|----------------------------------------------------------------------------------------------------|
|                                                                                         | (動) 聖ヨゼフ学園                                                                 | 中学・                                | 高等学校                                                                                                    |
| 2020年度 帰国生入学試験<br>(※) は入力必須項目です。 ●出願する試験産務を選択してください<br>登録完了後に返信メールが届きます。 情報電話のメール受信設定をし | 、 ■振動回出願される場合、関接は1回のみとなります。「適米の周<br>ている場合は、「@atonement.ed.jp」からのメールが受信できるよ | 接」か「自己アピール商接」。<br>5 に設立してください。 下方に | のどちらかを必ず選「してください。2つ目は降の試験回も同一の周接形式に描えて出願してください。<br>・<br>リンクしており「考着キャリアの受信無限解除力法をご参照ください。<br>Mypageへ ログアウト |
| 2019年12月01日(日) 5:00~                                                                    | 第1回帰国生                                                                     | <ul> <li>算数・通常の面接</li> </ul>       | <ul> <li></li></ul>                                                                                       |
| 2020年01月06日(月) 8-00~                                                                    | 第2回帰国生                                                                     | <ul> <li>算数・通常の面接</li> </ul>       | □ 算数・自己アピール面接                                                                                             |
| ¥20000 ※事務手続料が別途かかります。                                                                  |                                                                            |                                    |                                                                                                    |
| 志期者:氏名(※)                                                                               | 姓                                                                          |                                    | <b>A</b>                                                                                                  |
| 志願者:フリガナ (※)                                                                            | tz-r                                                                       |                                    |                                                                                                    |
|                                                                                         |                                                                            |                                    |                                                                                                    |
| 志願者:生年月日 (※)                                                                            | 2008                                                                       | ▼ 年 01                             | ▼ 🗧 10 🔹 🗄                                                                                                |
| 小学校(帰国後)                                                                                | 神奈川                                                                        |                                    | 柳/道/府/県/国                                                                                                 |
|                                                                                         | 横浜                                                                         |                                    | 市/区/町/村                                                                                                   |
|                                                                                         | 市立                                                                         | *                                  | 学校区分                                                                                                    |
|                                                                                         |                                                                            |                                    | 小学校                                                                                                    |
| 在留地・学校(※)                                                                               | 国名                                                                         |                                    |                                                                                                    |
|                                                                                         | 校名                                                                         |                                    |                                                                                                    |
| 在住期間(年月) (※)                                                                            |                                                                            |                                    |                                                                                                    |
| 記入例:2016年8月〜2020年3月 ・数字は3)角で入力してくだ:                                                     | さい。 ・複数の国に在住していた方は複数記入してください。                                              |                                    |                                                                                                    |
| 保護者:氏名(※)                                                                               | 姓                                                                          |                                    | 名                                                                                                    |
| 保護者:フリガナ (※)                                                                            | स्टन                                                                       |                                    | XT                                                                                                    |
| 志願者との統柄 (※)                                                                             | \$                                                                         |                                    |                                                                                                    |
| 住所 (※)                                                                                  | <b>τ</b> –                                                                 | 住所検                                | (遼                                                                                                    |
|                                                                                         | ※半角で入力してください                                                               |                                    |                                                                                                    |
|                                                                                         | 伊尔万尼                                                                       |                                    |                                                                                                    |
| 電磁電気 (※)                                                                                |                                                                            |                                    | -                                                                                                    |
|                                                                                         |                                                                            |                                    |                                                                                                    |

出願2一③

作文は直接入力してください。また備考欄には、卒業生の子女や在校生・姉妹・兄弟などの係累、 カトリック信徒の場合は所属教会などがあればご入力ください。

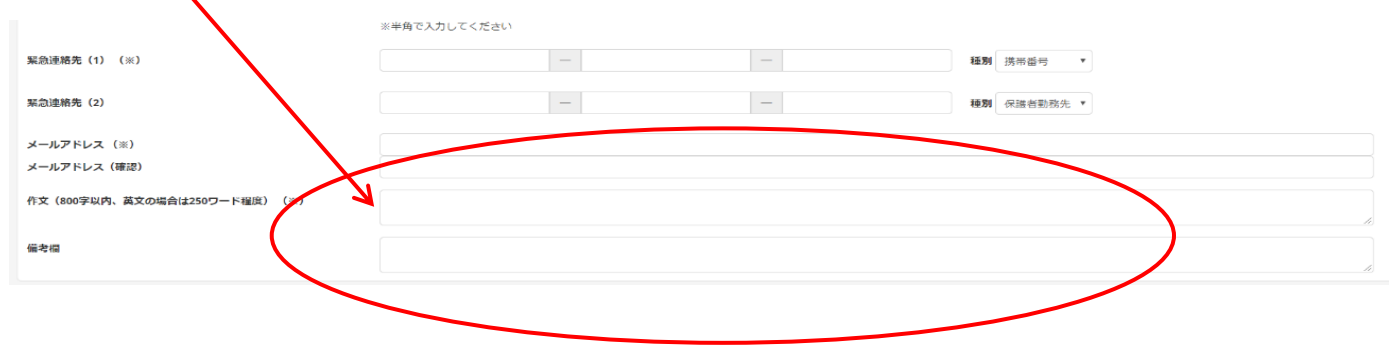

## 出願2一④

決済方法をお選びください。コンビニ・ペイジーでのお振込みは入金確認までの時間がかかる場合 があります。2日~3日ほどの余裕を持って出願してください。画像(JPEG)をパソコン・スマホ内 に用意してください。なお、画像がうまく反映されない場合は、直接受験票に貼りお持ちください。 また、同様に通知表コピーも持参ください。

| 決済方法選択 🗸     |                                                           |
|--------------|-----------------------------------------------------------|
| ○ クレジットカード ○ | コンビニ・ペイジー                                                 |
|              |                                                           |
| 生徒画像         | 下記の形式およびサイズでアップロードしてください。<br>対象ファイル:JPEG、PNG、GIF(写真データ)   |
|              | ファイルサイス上限:2MB<br>生谷画像をアップロードする                            |
|              |                                                           |
| 通知表(表面)のコピー  | 通知事 (表現) のコピーをアップロートでください。<br>対象コマイリ・IPEC DNP CIE (写真ニーク) |
|              | ファイルジイズ上照:ZMB                                             |
|              | 通知来(洗面)のコピーをアップロードする                                      |
| 通知表(裏面)のコピー  | 通知表(恵面)のコピーをアップロードしてください。                                 |
|              | 対象ファイル: JPEG、PNP、GIF (写真データ)<br>ファイルサイズ上限: 2M8            |
|              | 通知表(変面)のコピーをアップロードする                                      |
|              |                                                           |
|              |                                                           |

(画像のアップロードが全て終わったら(「出願2-⑤」)最後に確認ボタンを押します) 確認ボタンを押し、次のような表示がでましたら登録完了です。メールをご確認ください。 (資料は昨年度のものです)

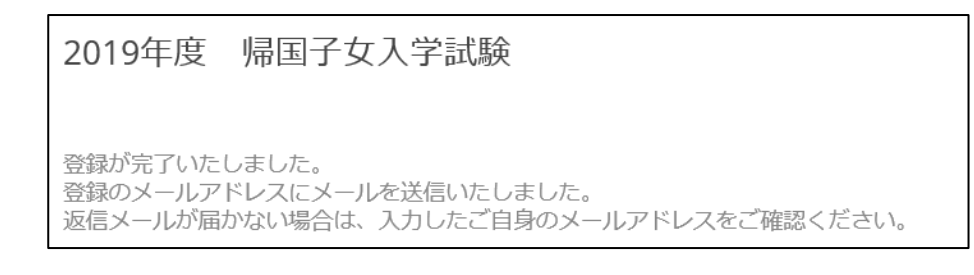

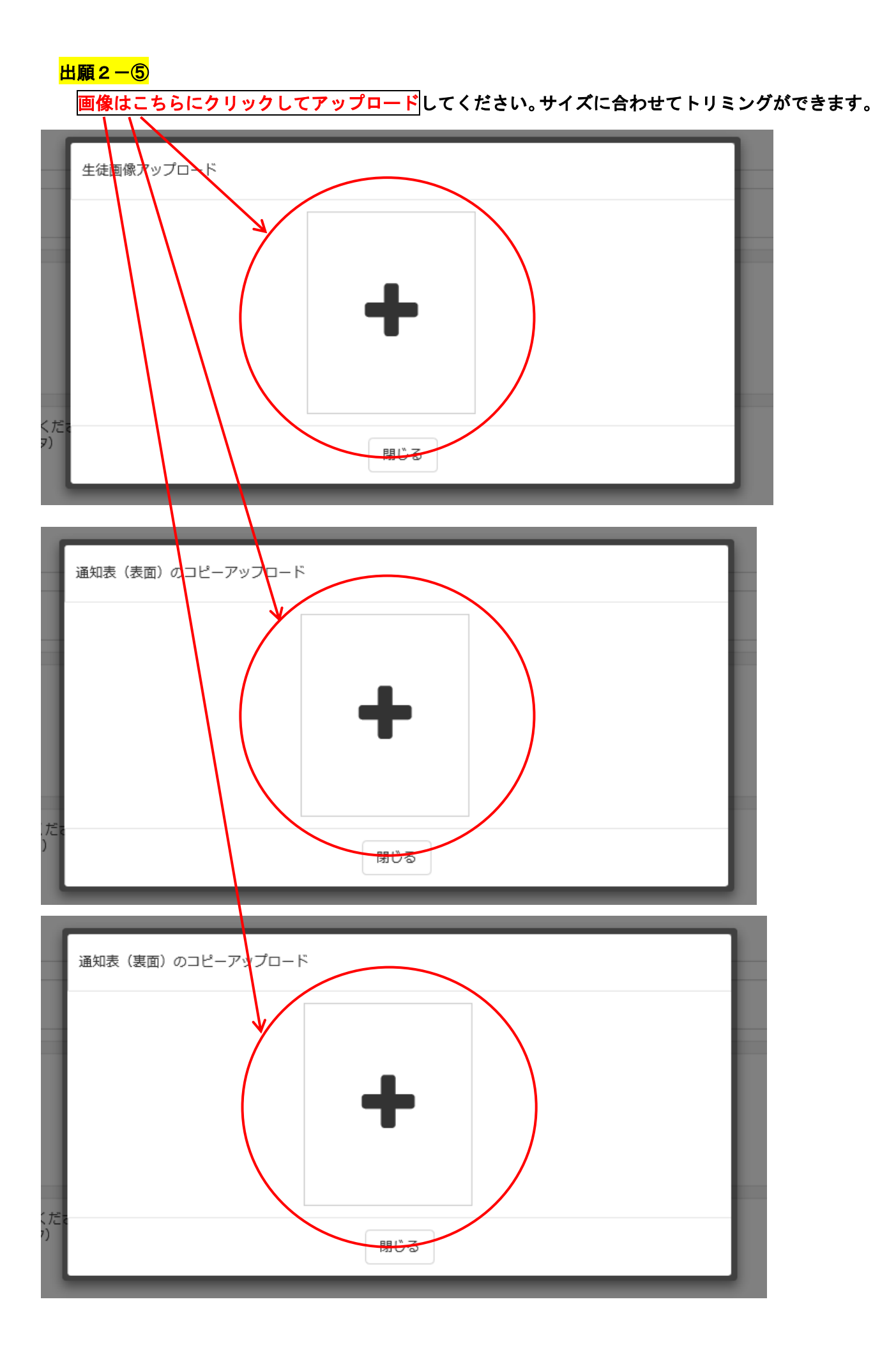

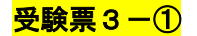

以下の内容のメールが届きますので、URLにアクセスします。

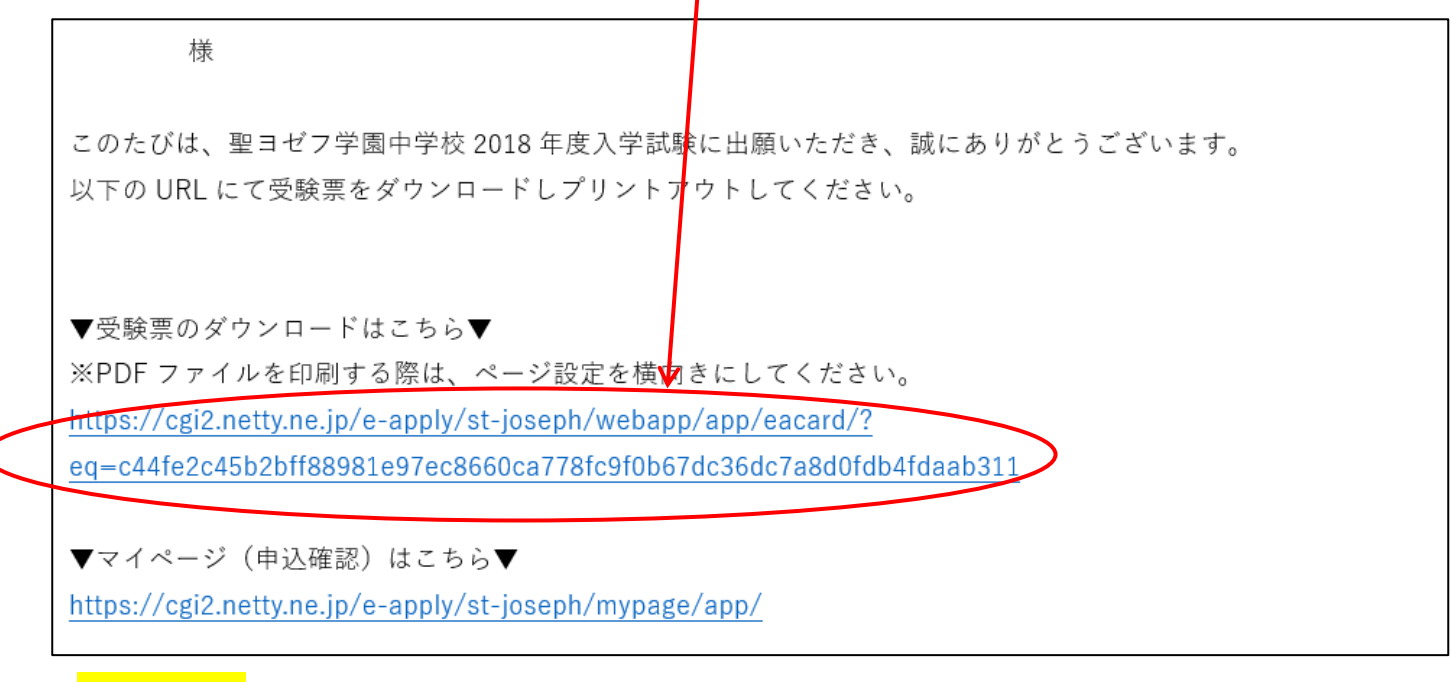

### 受験票3-2

プリンターとA4用紙をご準備ください。<mark>ログイン</mark>し、<mark>受験票をダウンロードし印刷</mark>します。以上 で完了です。受験票は試験当日必ずお持ちください。(資料は昨年度のものです)

2019年度 帰国子女入学試験 受験票ダウンロード

| 2018年12月01日(土) | 13:00 $\sim$ | 帰国子女【12月】 | 算数・自己アピール面接   |          |
|----------------|--------------|-----------|---------------|----------|
| 2019年01月05日(土) | 13:00 $\sim$ | 帰国子女【1月】  | 算数・自己アピール面接   |          |
| 2019年02月01日(金) | 08:30 $\sim$ | 第1回       | 2 科目、自己アピール面接 |          |
| 2019年02月01日(金) | 15:00 $\sim$ | 第2回       | 2科目、自己アピール面接  |          |
| 2019年02月02日(土) | 08:30 $\sim$ | 第3回       | 2科目、自己アピール面接  |          |
| 2019年02月02日(土) | 10:20 $\sim$ | 総合型       | 総合問題・グループ面談   | V        |
|                |              |           |               | 受験票ダウンロー |